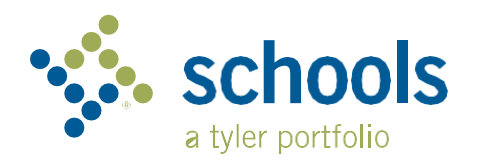

## Parent User Guide

My Ride K-12

| tyler<br>technologies                               |     |
|-----------------------------------------------------|-----|
| Sign in with your email or phone number<br>bassword | and |
| Email or Phone number                               |     |
| Email or Phone number                               |     |
| Password                                            |     |
| Password                                            |     |
| Forgot your password?                               |     |
| Sign in                                             |     |
| Need an account? Sign up                            |     |

#### شاشة التسجيل

# كيفية الوصول إلى موقع21-My Ride K

- 1. باستخدام متصفح Chrome ، انتقل إلى myridek 12.tylerapp.com
  - إذا لم يكن لديك بريد إلكتروني مسجل بالفعل، فانقر فوق تسجيل.
  - ٤. للتسجيل، أدخل عنوان بريدك الإلكتروني وكلمة المرور والاسم.
- بعد التسجيل، سنتلقى رسالة تأكيد عبر البريد الإلكتروني. انقر على الرابط الموجود في بريدك الإلكتروني لتأكيد تسجيلك من خلال موقع My Ride K-12
- 5. عندما يُطلب منك ذلك، ابحث عن اسم المنطقة التعليمية التي يذهب إليها طفلك. إذا كنت بحاجة إلى المساعدة، يرجى الاتصال بمنطقتك التعليمية.
  - 6. أدخل المعلومات الفريدة التي تطابها منطقتك للعثور على الطالب الخاص بك. كرر هذه الخطوة لإضافة طلاب إضافيين. إذا كنت بحاجة إلى المساعدة، يرجى الاتصال بمنطقتك التعليمية.
  - بمجرد ربطك بالطالب، انقر فوق الملف الشخصي لهذا الطالب لرؤية جميع معلومات النقل ذات الصلة.

| 🔆 My Ride K-12    |                                     |                               |
|-------------------|-------------------------------------|-------------------------------|
|                   | Test alert                          | •                             |
| My Students       |                                     | Taxat hites *                 |
|                   | AMANDA<br>ADAMS                     | Add Student                   |
| han Westfall      |                                     |                               |
| school pratrict   | O No scan available                 | Student ID (2) Found (3) Summ |
| Students          | 3 Public                            |                               |
| a Location        | 292 W DELAVAN AV, BUFFALO, NY 14213 |                               |
| sage Center       | < Share II Due Location O Details   | Student ID                    |
|                   |                                     |                               |
| ange District 🗸 🗸 |                                     |                               |
|                   |                                     |                               |
| nge Language 🗸 🗸  |                                     |                               |
| p Videos          |                                     |                               |
| ease Notes        |                                     |                               |
| Amit Feedback     |                                     | Cancel                        |
| gout              | Tyter School District               |                               |
|                   | TO COME AVE LADIATIONY 12110        |                               |

#### إبحث عن الطالب

الصفحة الرئيسية

- 1. لمشاركة رابط الطالب مع شخص آخر، حدد طالبًا وانقر فوق الزر "مشاركة."
- أدخل البريد الإلكتروني للشخص الذي ترغب في المشاركة معه. سيتلقى هذا الشخص رسالة تأكيد عبر البريد الإلكتروني ستربطه تلقائيًا بالطالب (الطلاب) المشتركين. يجب على المستلمين التسجيل فيMy Ride K-12 ، إذا لم يكونوا قد قاموا بذلك بالفعل، للوصول إلى معلومات الطالب.

...continued on back

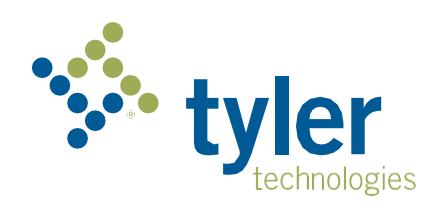

### My Ride K-12 كيفية الوصول إلى تطبيق الهاتف المحمول

- 1. قم بتنزيل My Ride K-12 من متجر Google Play أو متجر تطبيقات Apple .
  - 2. بعد اكتمال تثبيت التطبيق، افتح21-My Ride K
- عندما يُطلب منك العثور على المنطقة التعليمية الخاصة بك، ابحث عن اسم المنطقة .3 التعليمية التي يذهب إليها طفلك. إذا كنت بحاجة إلى المساعدة، يرجى الاتصال بمنطقتك التعلىمية
  - بمجرد تحديد منطقتك، ستنتقل إلى صفحة تسجيل الدخول. إذا لم يكن لديك بريد .4 إلكتر وني مسجل بالفعل، فانقر فوق تسجيل.
    - .5
- للتسجيل، أدخل عنوان بريدك الإلكتروني وكلمة المرور والاسم. بعد التسجيل، سنتلقى رسالة تأكيد عبر البريد الإلكتروني. اضغط على الرابط الموجود .6 في بريدك الإلكتروني لتأكيد تسجيلك من خلال موقعMy Ride K-12 .
- قم بتسجيل الدخول، ثم ابحث عن الطالب من خلال الذهاب إلى طلابي واختيار الزر + .7 سيظهر هذا شاشة إضافة طالب
- أدخل المعلومات الفريدة التي تطلبها منطقتك للعثور على الطالب الخاص بك. كرر هذه .8 الخطوة لإضافة طلاب إضافيين. إذا كنت بحاجة إلى المساعدة، يرجى الاتصال بمنطقتك التعليمية.
- 9. بمجرد ربطك بالطالب، انقر فوق الملف الشخصى لهذا الطالب لرؤية جميع معلومات النقل ذات الصلة
  - 10. اضغط على زر المشاركة لمشاركة رابط الطالب مع شخص آخر.
- 11. أدخل البريد الإلكتروني للشخص الذي ترغب في المشاركة معه. سيتلقى هذا الشخص رسالة تأكيد عبر البريد الإلكتروني ستربطه تلقائيًا بالطالب (الطلاب) المشتركين. يجب على المستلمين التسجيل فيMy Ride K-12 ، إذا لم يكونوا قد قاموا بذلك بالفعل، للوصول إلى معلومات الطالب.
  - 12. تحقق بانتظام من وجود تحديثات للتأكد من أن جهازك يعمل بأحدث إصدار من التطبيق.
- 13. ابق مسجلاً الدخول إلى التطبيق لتلقى إشعار إت المنطقة، حتى عندما لا يكون التطبيق قبد التشغبل بشكل نشط

| =   | 4          | My Ride K-12       |  |
|-----|------------|--------------------|--|
| Sel | ect Dis    | strict             |  |
|     | be the nan | ne of the district |  |

| tyler<br>technologies                                                            |   |
|----------------------------------------------------------------------------------|---|
| Sign in with your email or phone number<br>and password<br>Email or Phone number |   |
| Email of Phone number                                                            | h |
| Password                                                                         |   |
| Password                                                                         | ſ |
| Forgot your password?                                                            |   |
| Sign in                                                                          |   |
| Need an account? Sign up                                                         |   |
|                                                                                  |   |

شاشة التسجيل

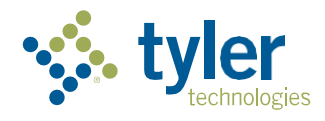

© 2024 Tyler Technologies, Inc., All rights reserved.

Empowering people who serve the public